## かんたん 問題プリント作成ソフト 問プリ (アプリ版)

## 高校数学 ユーザーズガイド別冊

システムアップデート編「自作問題を登録している場合」

2023年4月26日

※本書では、Windows 10の標準的な設定状態を基準として操作等の解説をしています。

お使いのOSや設定状況に応じて、適宜文章を読み替えてご利用ください。

※本書では、「数学 I (2022年)」を基準として操作等の解説をしています。

本書内に記載されている「数学 I (2022年)」は本DVD-ROMに読み替えてご利用ください。

【自作問題を登録している場合】

自作問題以外をアンインストールし、新たな問プリをインストールしてから、以前の自作問題を適用します。

1.エクスプローラーで、問プリ(旧バージョン)をインストールしているフォルダ(C:¥東京書籍)を開き、 アップデートする問プリをダブルクリックします。

※インストール時にインストール先を変更した場合は、そのフォルダを開きます。

| 🧵 🛛 🗾 🗢   東京書籍                                                           | - 🗆 X |
|--------------------------------------------------------------------------|-------|
| ファイル ホーム 共有 表示                                                           | ~ 🕜   |
| ← → Y ↑ <mark>↓</mark> « □ > 東京書 V ひ                                     | م     |
| <ul> <li>TSYSTEM</li> <li>Windows</li> <li>ユーザー</li> <li>東京書籍</li> </ul> |       |
| ■ 問プリ新数学Ⅰ                                                                |       |
| ■ 問プリ新数学A                                                                |       |
| ■ 問プリ数学Ⅰ                                                                 |       |
| <ul> <li>◎ DVD RW ドライブ( *</li> <li>3 個の項目 1 個の項目を選択</li> </ul>           |       |

## 2. 「Database」をダブルクリックします。

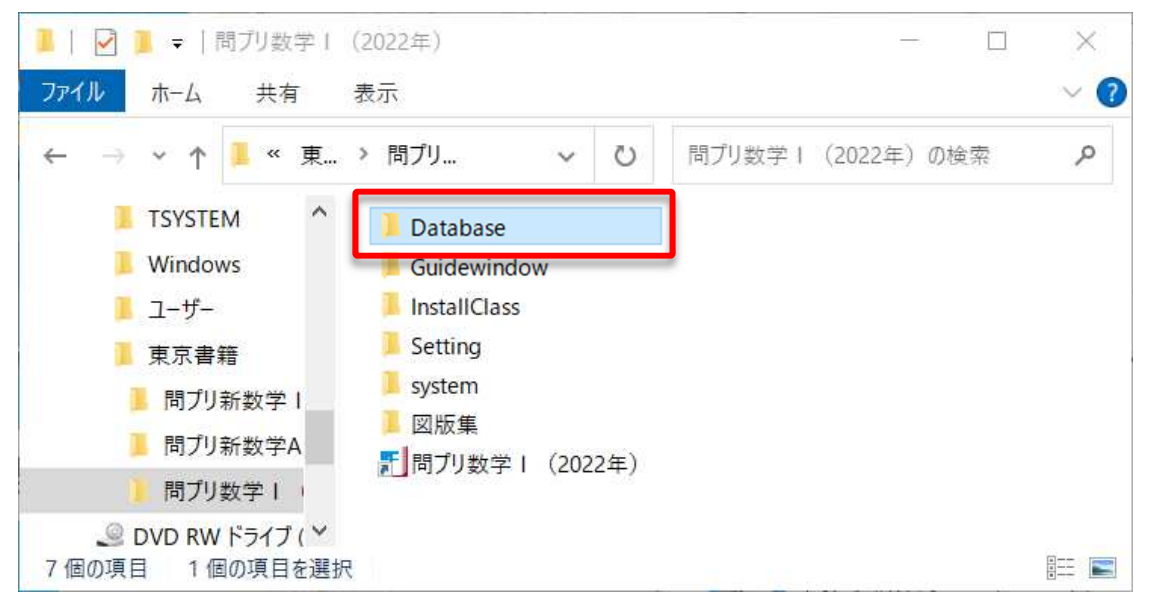

- 3.「自作問題」フォルダをドラックしてデスクトップにドロップします。
  - ※切り取り(or コピー)&貼り付けでも大丈夫です。

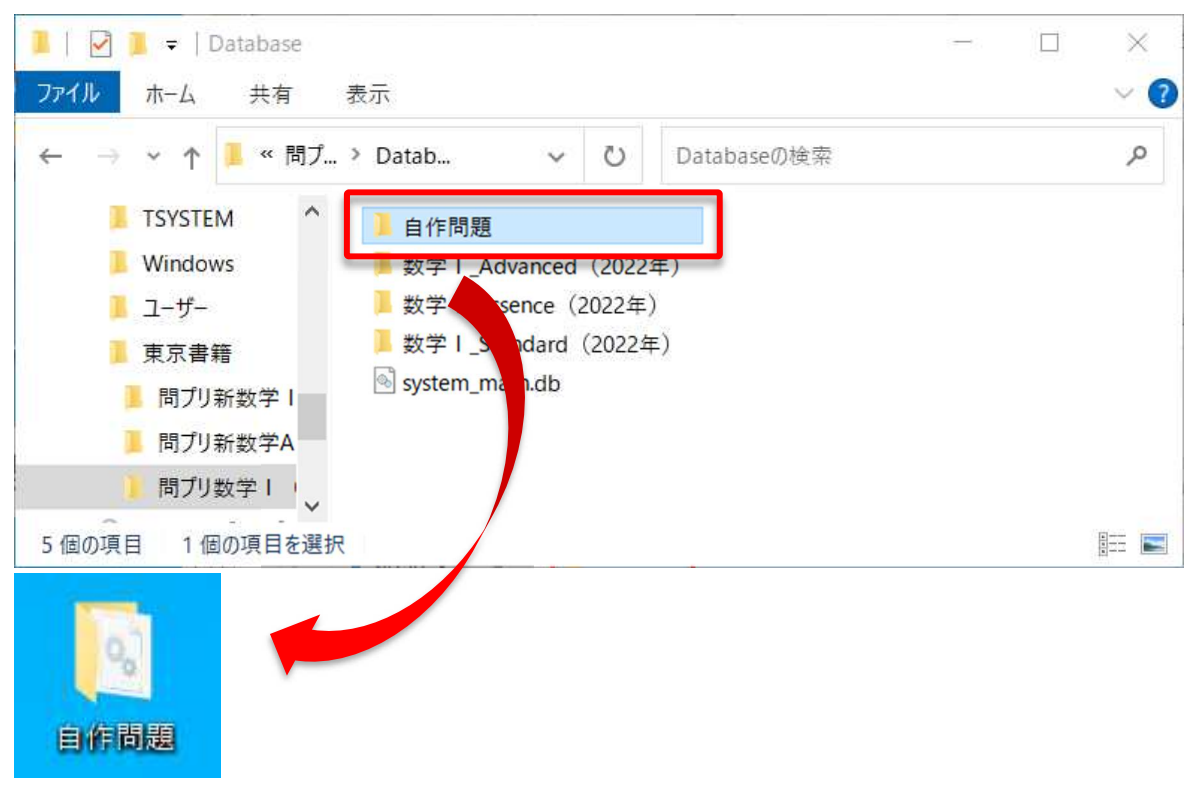

4. 現在インストールされている、問プリ(旧バージョン)をアンインストールします。

5.最新バージョンの問プリをインストールします。

6. デスクトップのショートカットをダブルクリックして、インストールした最新バージョンの問プリを起動し、 「設定」をクリックします。

| _ 問プリ                    |                                                      |                  | ×    |
|--------------------------|------------------------------------------------------|------------------|------|
| ■かんたん 問題こ                | プリント作成ソフ                                             | ト Ver.1.0        | 東京書籍 |
| がんたん<br>問題プリント<br>作成ソフト  | <b>Б<br/>Т<br/>т<br/>о<br/>о<br/>- р<br/>г<br/>і</b> |                  |      |
|                          |                                                      | \$               |      |
| プリント作成 🔿                 | 問題の登録 🗘                                              | 設定 文             |      |
| データベースから<br>問題を検索しプリント作成 | 作成したオリジナル問題を<br>データベースに登録                            | 使用出力ファイル<br>用紙設定 | 終了   |
|                          |                                                      |                  |      |

7. 設定画面左上の「データ処理」タブをクリックします。

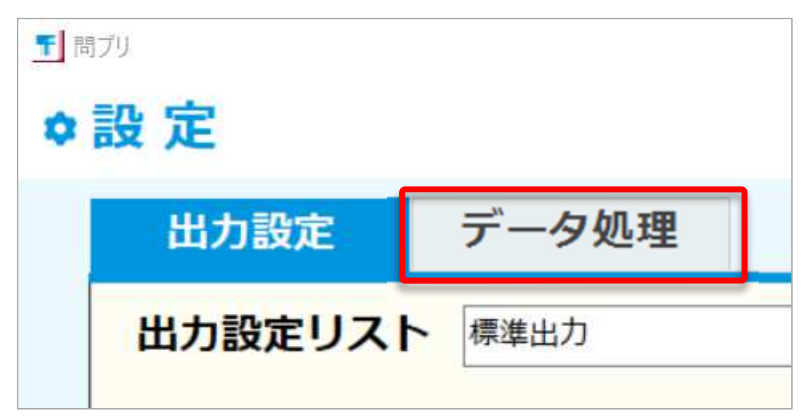

8.右上の「登録設定」をクリックします。

| 1 間プリ |                                                                 | × |
|-------|-----------------------------------------------------------------|---|
| ♦設    |                                                                 |   |
|       | 力設定 データ処理                                                       |   |
| 7     | タベースの登録                                                         |   |
|       | 利用するデータが存在するフォルダを選択し、登録することで次回から問題データベースの選<br>択候補に表示されるようになります。 |   |
|       |                                                                 |   |
|       | 登録设定                                                            |   |
| _     |                                                                 |   |
| ,     | ファノノノノノへ  明明デーカベーフから削除した問題の須知や 山頭履展のカリフ(初期ル)がでキキオ               |   |

9.「自作問題」をクリックしてから「データベースの検索」をクリックします。

| <u> </u> 「 ] 問プリ                                                                             | ×         |
|----------------------------------------------------------------------------------------------|-----------|
| ♦ 問題データベースの選択                                                                                |           |
| 問題データベースリスト<br>チェックをはずすことで一時的に利用不可にできます。<br>解除を行うと、その問題データベースへのリンクを解除でき                      | <br>きます。  |
| ☑ 数学 I _Advanced (2022年)                                                                     | 新規登録      |
| <ul> <li>☑ 氨字 I _Standard (2022年)</li> <li>☑ 数学 I Essence (2022年)</li> <li>☑ 自作問題</li> </ul> | データベースの検索 |
|                                                                                              | データベースの解除 |
|                                                                                              | データベースの詳細 |
| ž 🕥                                                                                          | 適用 ◎ 閉じる  |

10.手順2-3でデスクトップに移動した「自作問題」を選択し、「OK」をクリックします。

| フォルダーの参照                                                                                                    | × |
|----------------------------------------------------------------------------------------------------|---|
| ここで選択したフォルダ内で、利用可能な「問題データベース」を検索します。                                                                                                    |   |
|                                                                                                    |   |
| <ul> <li>&gt; SD X &gt; 919F</li> <li>● Desktop</li> <li>● 自作問題</li> <li>&gt; ● ジワンロート</li> <li>&gt; ● ドキュメント</li> <li>&gt; ● ビグチャ</li> <li>&gt; ● ビグチャ</li> <li>&gt; ● ミュージック</li> <li>&gt; ● ローカル ディスク (C:)</li> <li>&gt; ● DVD RW ドライブ (D:)</li> <li>&gt; ● Google Drive (G:)</li> <li>&gt; ● DATA\$ (¥¥TOS-FS01) (R:)</li> </ul> |   |
| OK キャンセル                                                                                                    |   |

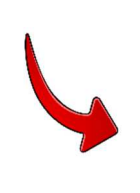

| 確認 |                                   | $\times$ |
|----|-----------------------------------|----------|
| ?  | データベース「自作問題」は既に存在します。<br>上書きしますか? |          |
|    | はい(Y) いいえ(N)                      |          |

| 11 問プリ                                                                                                    | ×                              |
|----------------------------------------------------------------------------------------------------|--------------------------------|
| ♦ 問題データベースの選択                                                                                                    |                                |
| 問題データベースリスト<br>チェックをはずすことで一時的に利用不可にできます。<br>解除を行うと、その問題データベースへのリンクを解除でき                                                         |                                |
| <ul> <li>☑ 数学 I _Advanced (2022年)</li> <li>☑ 数学 I _Standard (2022年)</li> <li>☑ 数学 I _Essence (2022年)</li> <li>☑ 自作問題</li> </ul> | 新規登録<br>データベースの検索<br>データベースの解除 |
|                                                                                                    | データベースの詳細<br>適用                |

## 12.設定画面を閉じます。

| <b>1</b> B | 8プリ     |                                                             | × |
|------------|---------|-------------------------------------------------------------|---|
| ۵          | 設定      |                                                             |   |
|            | 出力設定    | データ処理                                                       |   |
|            | データベー   | 7 小整结                                                       |   |
|            | )_9/(_) | <b>へ∨ノ豆₃≫</b><br>利用するデータが存在するフォルダを選択し、登録することで次回から問題データベースの選 |   |
|            |         | 択候補に表示されるようになります。                                           |   |
|            |         |                                                             |   |
|            |         | 登録設定                                                        |   |
|            |         | =+>.7                                                       |   |
|            | 7-932   | テテンス<br>問題データベースから削除した問題の復旧や、出題履歴のクリア(初期化)ができます。            |   |
|            |         | 数学 I_Advanced (2022年) ・ データベース詳細                            |   |
|            |         |                                                             |   |
|            |         | 検索対象から除外した問題の復日 出題履歴のクリア                                    |   |
|            |         |                                                             |   |
|            |         |                                                             |   |
|            |         |                                                             |   |
|            |         |                                                             |   |
|            |         |                                                             |   |
|            |         |                                                             |   |
|            |         |                                                             |   |
|            |         | SUN SUN                                                     |   |

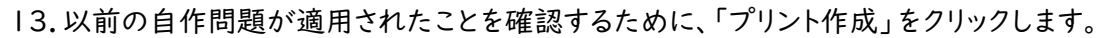

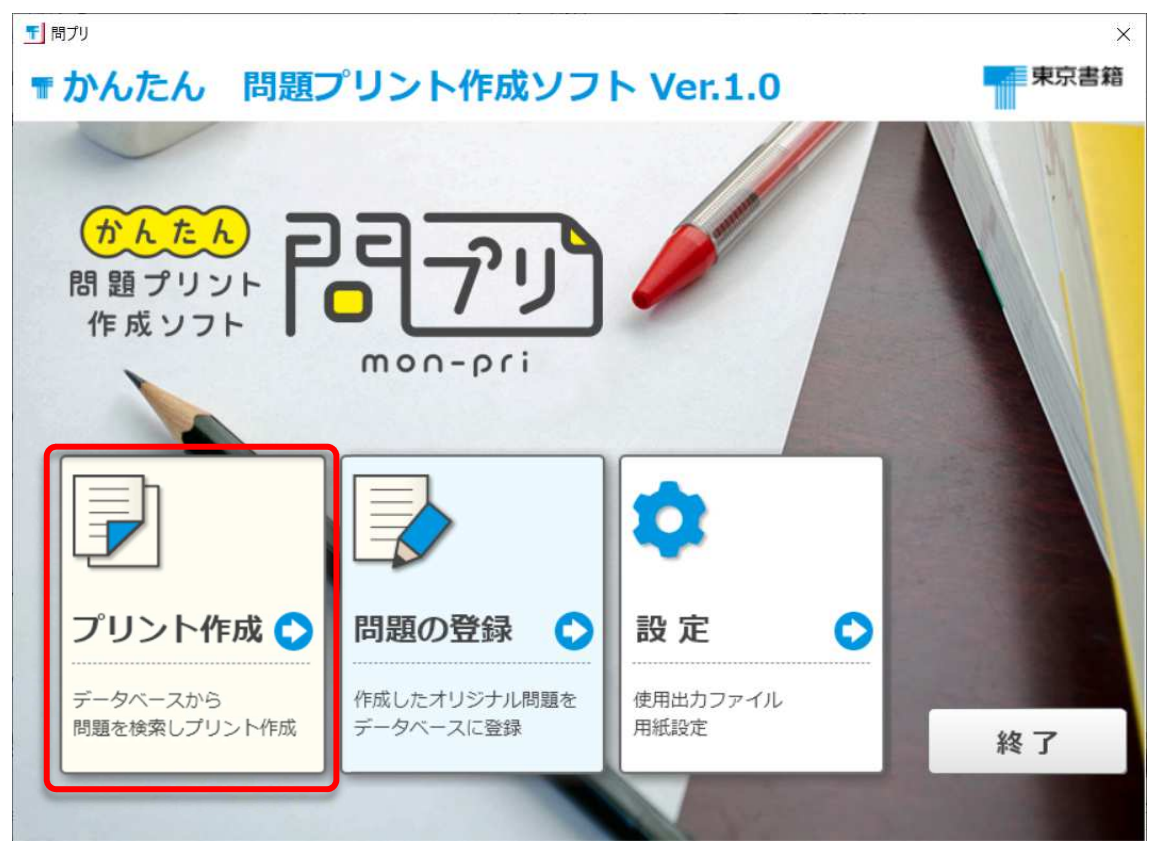

14.問題データベースで「自作問題」を選択し、右の「検索実行」をクリックします。

| 1 間プリ                                                                               |                                                                               |       |                     |                                | - 0                                                        | × |
|-------------------------------------------------------------------------------------|-------------------------------------------------------------------------------|-------|---------------------|--------------------------------|------------------------------------------------------------|---|
| ■プリント作成                                                                             |                                                                               |       |                     | @ ##                           | 作ガイド 🛛 閉じる                                                 |   |
| 問題データベース<br>数学 I_Advanced (2022年)<br>数学 I_Standard (2022年)<br>数学 I_Standard (2022年) | 検索メニュー       章     選択なし       節     選択なし                                      | 問題の種類 | 教科書 [<br>]<br>問題集 [ | ] 例 □ 例題<br>] 練習問題<br>] 例題 □ A | <ul> <li>□問□問題</li> <li>□演習問題</li> <li>□B□LU・応用</li> </ul> | _ |
|                                                                                     | 項     選択なし <td・< td="">       出典     選択なし     ・       頁     一     問題番号</td・<> |       |                     | ] 練習·章末<br>検 <mark>索実行</mark>  | <ul> <li>探究・活用</li> <li>入試</li> <li>検索項目クリア</li> </ul>     | ] |
| 問題選択・追加<br>検索該当問題<br>問題数 件<br>表示順 ◎ 問題名 ○ 最終出力日時                                    | 選択問題の情報を反映         選択問題の情報を表示           問題名         最終出力日時                    | 問題フ   | プレビュー 問題            | ·                              | 表示 枠内に収める・                                                 | - |
| 「<br>問題出力<br>出力方法標準出力<br>・                                                          | 選択問題を追加選択削除」すべて削除                                                             |       |                     |                                |                                                            |   |
| プリント作成                                                                              |                                                                               |       |                     |                                |                                                            | - |

15.検索該当問題に、以前登録した自作問題があることを確認します。

| <u>「</u> 間プリ                                   |                                              | - 🗆 ×    |
|------------------------------------------------|----------------------------------------------|----------|
| ■プリント作成                                        | 😢 操作ガイド                                      | 🛞 閉じる    |
| 問題データベース ―――                                   | 検索メニュー                                       |          |
| 数学 I_Advanced (2022年)<br>教学 I_Standard (2022年) | 章 選択なし ・ 問題の種類 教科書 □ 例 □ 例題 □ 問 □ 練習問頭 □ 清習問 | □ 問題     |
| 数学 I_Standard (2022年)<br>数学 I_Essence (2022年)  | 節 選択なし ・ 問題集 □ 例題 □ A □ B                    | LU・応用    |
| 目作問題                                           | 項 選択なし ・ □練習・草末 □探究                          | ・活用 □ 入試 |
|                                                | 出典 選択なし ・                                    |          |
|                                                | 頁 一 問題番号 検索実行 1                              | 食索項目クリア  |
| 問題選択・追加 ―――                                    | 選択問題の情報を反映 選択問題の情報を表示                        |          |
| 検索該当問題                                         | 問題名 最終出力日時 問題プレビュー 問題 ・ 表示                   | 枠内に収める・  |
| 問題数 1 件                                        |                                              | ^        |
| 表示順                                            |                                              |          |
| ソート順序 ④ 昇順 〇 降順                                |                                              |          |
|                                                |                                              |          |
| 問題出力                                           | 選択削除 すべて削除                                   |          |
| 出力方法 標准出力                                      | Ŀ                                            |          |
|                                                |                                              |          |
| プリント作成                                         |                                              | ~        |
|                                                |                                              |          |